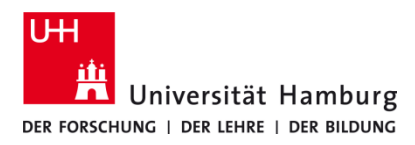

## USB-Druck P-C3562i MFP

Version 1.0

## Voraussetzungen

- Multifunktionsgeräte P-C3562i MFP
- USB-Stick vorher am P-C3562i MFP formatieren
- PDF-, TIFF-, JPEG-, XPS- OpenXPS-Dateien (nicht mehr als drei Verzeichnisebenen)

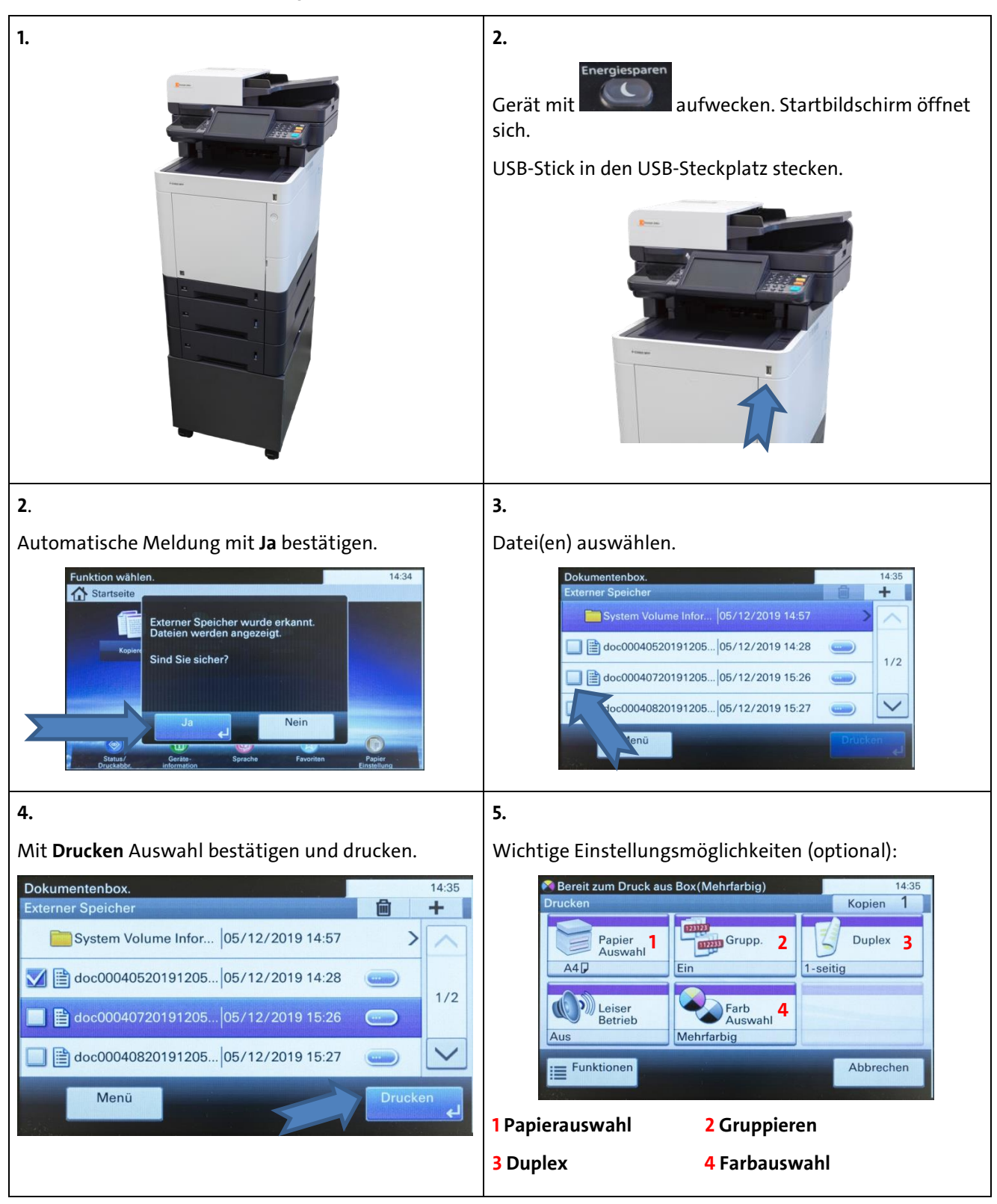

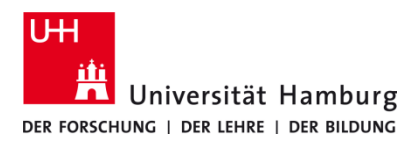

## USB-Druck P-C3562i MFP

Version 1.0

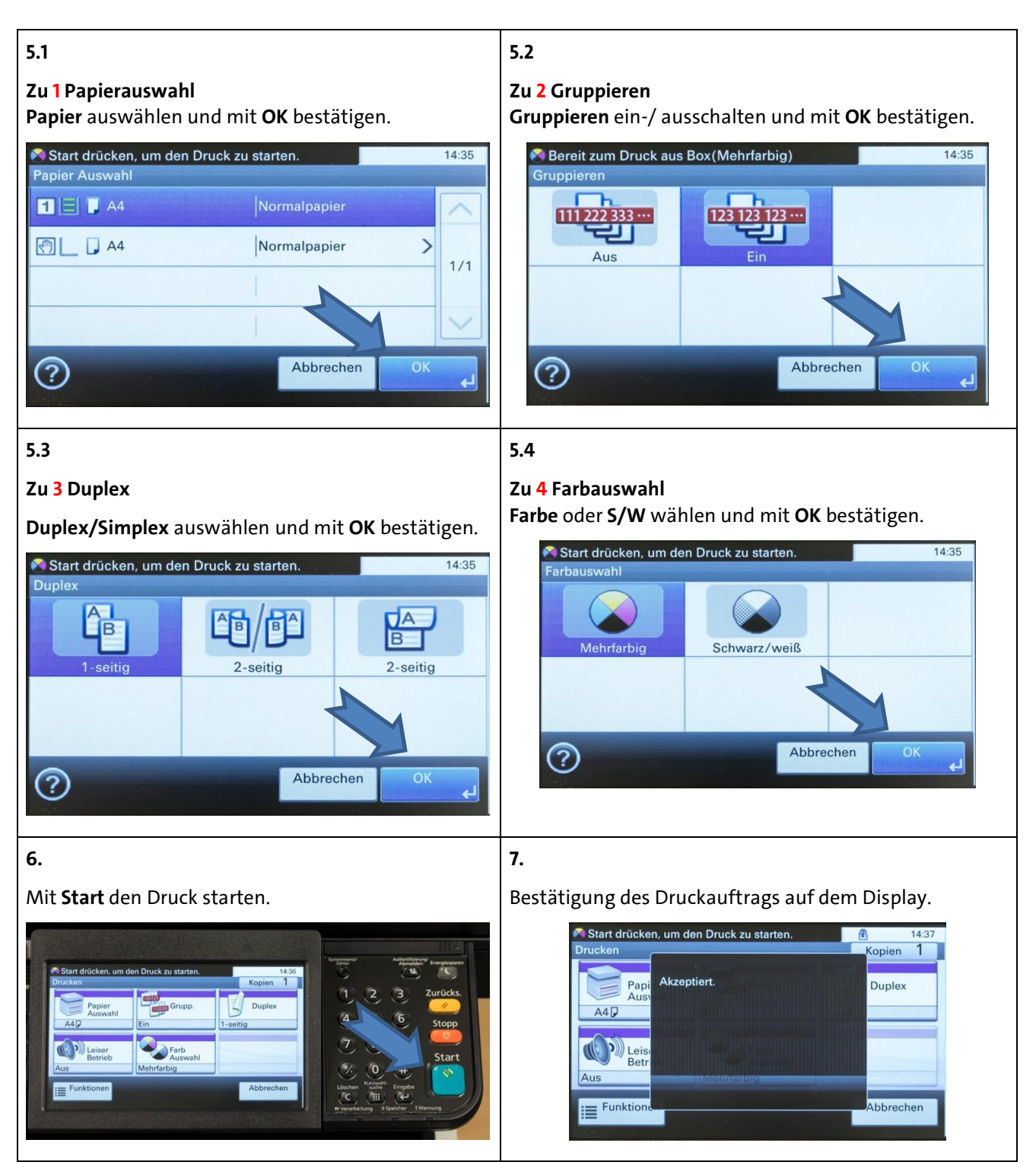